## **CUSD Intent to Return**

- Parent will login to Infinite Campus Parent Portal (<u>https://campus.cusd80.com/campus/portal/parents/chandler.jsp</u>)
- They will click on "More" from the left hand side > Click on "CUSD Intent to Return" under "Quick Links"
- \*From a phone view the "More" button will appear after clicking on the menu (three lines at the top).

| Message Center     | More                                  |                             |
|--------------------|---------------------------------------|-----------------------------|
| Today              |                                       |                             |
| Calendar           | Important Dates                       | > Quick Links               |
| Assignments        | Lockers                               | >                           |
| Grades             | Transportation                        | > CUSD Student Links        |
| Grade Book Updates | Online Registration and Annual Update | InTouch Fee Payments        |
| Attendance         |                                       | IMPACT Chandler Scholars    |
| Schedule           |                                       | COA Fees Sixth Graders Only |
| Documents          |                                       | COSD Intent to Return       |
| More               |                                       |                             |

• Parent will select a student from the drop down and click "Continue"

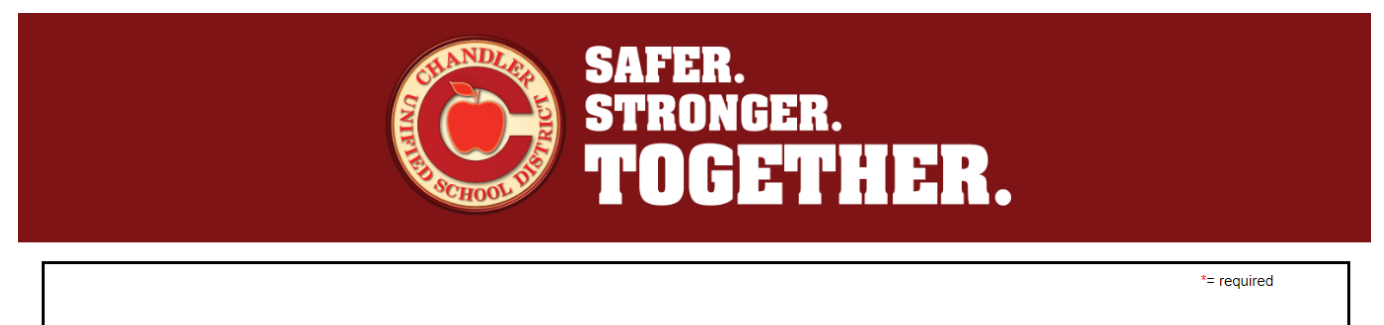

CUSD is offering both in-person and online learning options. Please complete this form to indicate your child's path back to school. You must complete a form for each child. Families are asked to make a selection by July 14th.

| Please begin by sel | lecting a student.* |
|---------------------|---------------------|
| Please Select       | ✓                   |
| Continue            | _                   |

• Parent will answer "yes" or "no" to whether student will be returning to CUSD at the start of the year, whether it is in person or online.

| "= require                                                                                                    | əd |
|----------------------------------------------------------------------------------------------------|----|
| EASE READ: Completing this section will be used for planning and preparing for our school year. We request that you be confident in<br>ir selection. This form may only be completed once per student. If you want to make any changes after submitting, you must contact<br>site where you wish to enroll your student. | I  |
| I your student be returning to CUSD at the start of the 20-21 school year with one of the options provided?* tions:                                                                                                    |    |
| <ul> <li>Online - Chandler Online Academy and Elementary Connect at COA (Grades K-12)</li> <li>In-Person - This model will start virtually until in-person classes can begin</li> <li>Part-Time at COA / Part-Time In-Person (Grades 7-12 only)</li> </ul>                                                               |    |
| idents enrolling in online options will retain their seat at their currently enrolled in-person school.                                                                                                    |    |
| Yes<br>No                                                                                                    |    |
| ntinue                                                                                                    |    |
| For questions regarding the opening of schools, please click <u>here</u><br>Information for contacting your site can be found <u>here</u>                                                                                                    | _  |
| Questions for Chandler Online Academy or Elementary Connect at COA: (480)812-6350                                                                                                    |    |

• If parent selects "no", they will be asked to provide the reason by choosing one of the options > click "Continue"

|                                                                                                    | *= required                                                                                                    |
|----------------------------------------------------------------------------------------------------|----------------------------------------------------------------------------------------------------|
| PLEASE READ: Completing this section v<br>your selection. This form may only be com<br>the site where you wish to enroll your stud                   | will be used for planning and preparing for our school year. We request that you be confident in<br>pleted once per student. If you want to make any changes after submitting, you must contact<br>ent. |
| Will your student be returning to CUSD at <b>Options:</b>                                                                                            | the start of the 20-21 school year with one of the options provided?*                                                                                                    |
| <ul> <li>Online - Chandler Online Academy a</li> <li>In-Person - This model will start virtu</li> <li>Part-Time at COA / Part-Time In-Per</li> </ul> | nd Elementary Connect at COA (Grades K-12)<br>ally until in-person classes can begin<br>son (Grades 7-12 only)                                                                                          |
| Students enrolling in online options wil                                                                                                    | I retain their seat at their currently enrolled in-person school.                                                                                                    |
|                                                                                                    |                                                                                                    |
|                                                                                                    |                                                                                                    |
| Please provide a reason for not returning t                                                                                                    | to CUSD next year.*                                                                                                    |
|                                                                                                    |                                                                                                    |
| Enroll in Another Public School District     Enroll in Charter School                                                                                |                                                                                                    |
| O Prefer Not to Answer                                                                                                    |                                                                                                    |
| Continue                                                                                                    | -                                                                                                    |
|                                                                                                    |                                                                                                    |

• After they select the reason for not returning and click "Continue", they will get a confirmation page that says "Thank you for your response". If they have another student to select for, they will choose them from the drop down and go through the process again for that student. If they have no other students to select, they are done.

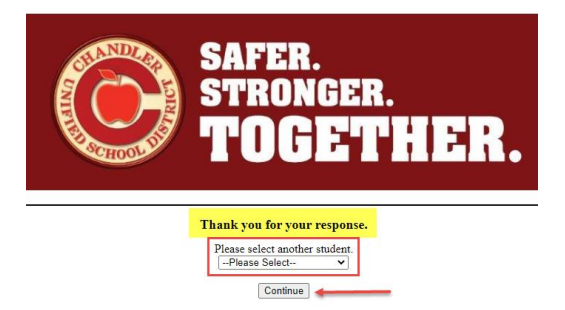

- If they select "yes" that their student will be returning to CUSD, depending on the grade level of the student, the pages will look different.
- Elementary (after a "yes" to return) will show their currently enrolled school and grade. It will give the options and descriptions, and an option to select whether they will be attending In Person at the currently enrolled school or Full Time through Chandler Online Academy.
- Parent will make Selection and click "Continue"

| Please select below whether you student with                                         | ill be attending their currently enrolled school or Elementary Connect at Chandler Online Academy (COA).                                              |
|--------------------------------------------------------------------------------------|----------------------------------------------------------------------------------------------------|
| The two options are detailed below:                                                  |                                                                                                    |
| Full-Time at Currently Enrolled Sch<br>Chandler Online Academy (K-12). Clic          | ool - students will remain at their in-person school daily and will not take any classes through Elementary Connect at<br>k here for more information |
| Full-Time Elementary Connect at Comore information                                   | OA - students will take all of their classes through Elementary Connect at Chandler Online Academy (K-6). Click here for                              |
| Currently Enrolled School                                                            |                                                                                                    |
| School Year School :<br>20-21 Carlson Elementary School                              | <u>Grade</u><br>03                                                                                                    |
| Please select an option:*                                                            |                                                                                                    |
| ○ Full-Time at Currently Enrolled School<br>○ Full-Time at Elementary Connect at COA |                                                                                                    |
| Continue                                                                             |                                                                                                    |
| Completing this section will be used for planning and                                | preparing for our school year. We request that you be confident in your selection. This form may only be completed once per student.                  |
|                                                                                      | For questions regarding the opening of schools, please click <u>here</u><br>Information for contacting your site can be found <u>here</u>             |
|                                                                                      | Questions for Chandler Online Academy or Elementary Connect at COA: (480)812-6350                                                                     |

• If the selection is **"Full-Time at Currently Enrolled School,"** questions will pop up asking if they have a device and reliable internet connection (since we are beginning online for all students). They will answer the questions and click "Continue"

| Full-Time at Curren                                       | tly Enrolled School                                                                                                    |
|-----------------------------------------------------------|----------------------------------------------------------------------------------------------------|
| ○ Full-Time at Eleme                                      | ntary Connect at COA                                                                                                    |
| Will your child have ad                                   | cess to a device to complete work daily?*                                                                                             |
| ⊖Yes<br>⊖No                                               |                                                                                                    |
| Will your child have ad                                   | cess to a reliable internet connection to complete work daily?*                                                                       |
| ○ Yes<br>○ No                                             |                                                                                                    |
| All CUSD options con<br>similar device) and rel           | ain a virtual component. Students are encouraged to have access to a personal computer (or<br>able internet access.                   |
| Continue                                                  | _                                                                                                    |
| Completing this section will<br>only be completed once pe | be used for planning and preparing for our school year. We request that you be confident in your selection. This form m<br>r student. |
|                                                           | For questions regarding the opening of schools, please click here                                                                     |
|                                                           | Information for contacting your site can be found here                                                                                |

• Parent will be taken to a review page and can submit if correct or "Return to start" if they need to make changes.

|                                                                                                    | *= required |
|----------------------------------------------------------------------------------------------------|-------------|
| Review                                                                                                    |             |
| Please review your selections below. If any information needs correcting, the following button will return you to the beginning.                                                                                               |             |
| Student:<br>Status: In-Person at Carlson Elementary School<br>Grade Level: 03 (Elementary)<br>Has Device: Yes<br>Reliable Connection: Yes                                                                                      |             |
| Submit                                                                                                    |             |
| For questions regarding the opening of schools, please click <u>here</u><br>Information for contacting your site can be found <u>here</u><br>Questions for Chandler Online Academy or Elementary Connect at COA: (480)812-6350 |             |

• After parent submits, a confirmation page will display and they can select another student if they have another one to complete.

| Thank you for responding. You will receive an email detailing your selections. We look forward to our continued partnership in your child's education. |
|----------------------------------------------------------------------------------------------------|
| Please select another student.*                                                                                                    |
| Continue                                                                                                    |
| For questions regarding the opening of schools, please click <u>here</u>                                                                               |

Questions for Chandler Online Academy or Elementary Connect at COA: (480)812-6350

• If the Selection is **"Full-Time at Elementary Connect at Chandler Online Academy"** the following page will display to receive answers to the questions. Parent will answer questions, click the box to accept the contract, and click "Continue"

|                                                                                                    | *= required     |
|----------------------------------------------------------------------------------------------------|-----------------|
| Student Name:<br>Grade Level: 03 (Elementary)<br>Status: Full-Time                                                                              |                 |
| I am committing to Elementary Connect at COA for the following time period:*                                                                    |                 |
| ○ Quarter<br>○ Semester<br>○ Year                                                                                                    |                 |
| Will your child have access to a device to complete work daily?*                                                                                |                 |
| ○ Yes<br>○ No                                                                                                    |                 |
| Will your child have access to a reliable internet connection to complete work daily?*                                                          |                 |
| ⊖Yes<br>⊖No                                                                                                    |                 |
| All CUSD options contain a virtual component. Students are encouraged to have access to a personal computer (or similar device internet access. | e) and reliable |
| I understand that this enrollment includes a minimum commitment of at least one quarter.                                                        |                 |
| Please review the Contract below.<br>Elementary Connect at COA Contract                                                                         |                 |
| Continue                                                                                                    |                 |

• They will be taken to a review page to review their selections, enter their name, and Submit. They can start over at this point as well, by clicking "return to start" at the top.

|                                                                                                    | *= required |
|----------------------------------------------------------------------------------------------------|-------------|
| Review                                                                                                    |             |
| Please review your selections below. If any information needs correcting, the following button will return you to the beginning. Return to Start                                                                               |             |
| Student:<br>Status: Full-Time<br>Grade Level: 03 (Elementary)<br>Commitment Length: Quarter<br>Has Device: Yes<br>Reliable Connection: Yes                                                                                     |             |
| By entering your name below you acknowledge that you are signing this application electronically.                                                                                                    |             |
| Enter your full name.*                                                                                                    |             |
| Submit                                                                                                    |             |
| For questions regarding the opening of schools, please click <u>here</u><br>Information for contacting your site can be found <u>here</u><br>Questions for Chandler Online Academy or Elementary Connect at COA' (480)812-6350 |             |

• A confirmation page will display and they can either choose another student to complete if there is one, or they are done.

| Thank you for responding. You will receive an email detailing your selections. We look forward to our continued partnership in your child's education.                                                                         |
|----------------------------------------------------------------------------------------------------|
| Please select another student.*                                                                                                    |
| Continue                                                                                                    |
| For questions regarding the opening of schools, please click <u>here</u><br>Information for contacting your site can be found <u>here</u><br>Questions for Chandler Online Academy or Elementary Connect at COA: (480)812-6350 |
| Thank y                                                                                                    |

• Junior High and High School (after a "yes" to return) will show their currently enrolled school and grade, and provide a description for each option a 7-12 student has to choose from.

• Make the selection and click "Continue"

|                                                                                                    | *= req                                                                                                    |
|----------------------------------------------------------------------------------------------------|----------------------------------------------------------------------------------------------------|
| Please select below whether you student will be attending                                                                                           | ig their currently enrolled school or Chandler Online Academy (COA).                                                |
| The three options are detailed below:                                                                                                    |                                                                                                    |
| <ul> <li>Full-Time at Currently Enrolled School - student<br/>(K-12).</li> </ul>                                                                    | s will remain at their in-person school daily and will not take any classes through Chandler Online Academ          |
| Part-Time at COA / Part-Time In-Person at Curre<br>Academy and in-person classes at their enrolled so                                               | ently Enrolled School - students will have a combination of online classes through Chandler Online<br>chool (7-12). |
| • Full-Time at COA - students will take all of their cla                                                                                            | asses through Chandler Online Academy (K-12).                                                                       |
| Further details can be found here                                                                                                    |                                                                                                    |
| Currently Enrolled School<br>School Year School Grade                                                                                               |                                                                                                    |
| Please select an option below:*                                                                                                    |                                                                                                    |
| <ul> <li>Full-Time at Currently Enrolled School</li> <li>Part-Time at COA / Part-Time at Currently Enrolled Sc</li> <li>Full-Time at COA</li> </ul> | chool                                                                                                    |
| Continue                                                                                                    |                                                                                                    |
|                                                                                                    |                                                                                                    |

• If the selection is **"Full-Time at Currently Enrolled School"** a few more questions will pop up asking if they have a device and reliable internet connection (since we are beginning online for all students). They will answer the questions and click "Continue"

Please select an option below:\*

| Full-Time at Currently Enrolled School                      |
|-------------------------------------------------------------|
| O Part-Time at COA / Part-Time at Currently Enrolled School |
| ○ Full-Time at COA                                          |

Will your child have access to a device to complete work daily?\*

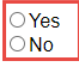

Will your child have access to a reliable internet connection to complete work daily?\*

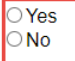

All CUSD options contain a virtual component. Students are encouraged to have access to a personal computer (or similar device) and reliable internet access.

Continue

• They will be taken to a review page and can submit or return to start if needed.

|                                                                                                    | *= required |
|----------------------------------------------------------------------------------------------------|-------------|
| Review                                                                                                    |             |
| Please review your selections below. If any information needs correcting, the following button will return you to the beginning.          Return to Start         Student:         Status:       In-Person at Perry High School         Grade Level:       12 (Secondary)         Has Device:       Yes         Reliable Connection:       Yes |             |
| For questions regarding the opening of schools, please click <u>here</u><br>Information for contacting your site can be found <u>here</u><br>Questions for Chandler Online Academy or Elementary Connect at COA <sup>-</sup> (480)812-6350                                                                                                    |             |

• Parent will be taken to a confirmation page where they can select another student if they have more to select

| Thank you for responding. You will receive an email detailing your selections. We look forward to our continued partnership in your child's education. |
|----------------------------------------------------------------------------------------------------|
| Please select another student.*                                                                                                    |
| Continue                                                                                                    |
| For questions regarding the opening of schools, please click <u>here</u>                                                                               |
| Information for contacting your site can be found here                                                                                                 |
| Questions for Changer Online Academy of Elementary Connect at COA. (460)612-6350                                                                       |

• If the selection is **"Full time at COA"** the following page will display to receive answers to the following questions. Parent will answer questions, Click the box to accept the contract, and click "Continue"

|                                                                                                    | required |
|----------------------------------------------------------------------------------------------------|----------|
| Student Name:                                                                                                    |          |
| Grade Level: 12 (Secondary)                                                                                                    |          |
| COA Status: Full-Time                                                                                                    |          |
| I am committing to Chandler Online Academy for the following time period:*                                                                                  |          |
| ○ Quarter                                                                                                    |          |
| ○ Semester                                                                                                    |          |
| 0 tear                                                                                                    |          |
| Will your child have access to a device to complete work daily?*                                                                                            |          |
| ○ Yes                                                                                                    |          |
| ○ No                                                                                                    |          |
| Will your child have access to a reliable internet connection to complete work daily?*                                                                      |          |
| ○Yes<br>○No                                                                                                    |          |
| All CUSD options contain a virtual component. Students are encouraged to have access to a personal computer (or similar device) and reliab internet access. | ble      |
| I understand that this enrollment includes a minimum commitment of at least one quarter.                                                                    |          |
| Please review the appropriate COA Contract below.                                                                                                    |          |
| Junior High Contract.                                                                                                    |          |
| High School Contract.                                                                                                    |          |
| □ I understand and accept the COA contract*                                                                                                    |          |
|                                                                                                    |          |
| Continue                                                                                                    |          |

• Then there will be a review page to review your selections, enter name, and click "Submit"

|                                                                                                    | *= required |
|----------------------------------------------------------------------------------------------------|-------------|
| Review                                                                                                    |             |
| Please review your selections below. If any information needs correcting, the following button will return you to the beginning. Return to Start                                                                               |             |
| Student:<br>COA Status: Full-Time<br>Grade Level: 07 (Secondary)<br>Commitment Length: Quarter<br>Has Device: Yes<br>Reliable Connection: Yes                                                                                  |             |
| COA will use your student's previously selected courses to determine your 20-21 schedule at COA. Every attempt will be made to match your course selections.                                                                   |             |
| By entering your name below you acknowledge that you are signing this application electronically.                                                                                                    |             |
| Enter your full name.*                                                                                                    |             |
| Submit                                                                                                    |             |
| For questions regarding the opening of schools, please click <u>hate</u><br>Information for contacting your site can be found <u>hate</u><br>Questions for Chandler Online Academy or Elementary Connect at COA; (480)812-6350 |             |

• A confirmation page will display and they can select another student if they have another one to complete. If all students have been completed, it will tell them that and their process is complete.

| Thank you for responding. You will recei | ve an email detailing your selections. We look forv<br>child's education.                                                                                                    | vard to our continued partnership in your |
|------------------------------------------|----------------------------------------------------------------------------------------------------|-------------------------------------------|
|                                          | All student submissions have been completed.                                                                                                    |                                           |
| Quest                                    | For questions regarding the opening of schools, please click <u>here</u><br>Information for contacting your site can be found <u>here</u><br>ions for Chandler Online Academy or Elementary Connect at COA; (480)81 | 2-6350                                    |

- If the selection is **"Part-Time at COA/Part-Time at Currently Enrolled School"** the next page will display student's schedule from their In-Person school and will be given drop down selections to choose which courses they'd like to take through Chandler Online Academy.
- Parent will make the course selections, answer the questions regarding device and internet availability, click that they understand the contract, and click "Continue"

|                                                                                                    | *= required                          |
|----------------------------------------------------------------------------------------------------|--------------------------------------|
| Student Name:                                                                                                    |                                      |
| Grade Level: 12 (Secondary)                                                                                                    |                                      |
| COA Status: Part-Time                                                                                                    |                                      |
| 20-21 Course Schedule at Perry High School                                                                                                    |                                      |
| ENG410A - COLLEGE PREP ENGLISH 1.8.2                                                                                                    |                                      |
| MAT400A - PRE-CALC                                                                                                    |                                      |
| PED290A - ATHLETICS-GIRLS LOCKER                                                                                                    |                                      |
| SOC400 - US/AZ GOV & CONST                                                                                                    |                                      |
| Course Selection for Chandler Online Academy                                                                                                    |                                      |
| Based on your schedule above, choose which courses you would like to take through COA. Please note not all courses are offered through COA. Courses are scheduled for an 18 week p | period, however students are able to |
| complete them at their own pace.                                                                                                    |                                      |
| The COA course catalog can be viewed here                                                                                                    |                                      |
|                                                                                                    |                                      |
| Course #1 -Please Select-                                                                                                    |                                      |
|                                                                                                    |                                      |
|                                                                                                    |                                      |
| Course #5Please Select V                                                                                                    |                                      |
|                                                                                                    |                                      |
| Course desired is not listed.                                                                                                    |                                      |
| Councelers will review course requests prior to the start of the 20-21 school year. Every affect will be made to accomplate course requests                                        |                                      |
|                                                                                                    |                                      |
| Will your child have access to a device to complete work daily?*                                                                                                    |                                      |
|                                                                                                    |                                      |
|                                                                                                    |                                      |
|                                                                                                    |                                      |
| Will your child have access to a reliable internet connection to complete work daily?*                                                                                             |                                      |
| O Vas                                                                                                    |                                      |
| O No                                                                                                    |                                      |
|                                                                                                    |                                      |
| All CUSD options contain a virtual component. Students are encouraged to have access to a personal computer (or similar device) and reliable internet access.                      |                                      |
| Lundorstand that oprolling in Chandler Online Academy Part Time requires a commitment of at least one semester                                                                     |                                      |
| r understatige inter entering in oriented of the Academy F are think requires a communication of reast one semi-ster.                                                              |                                      |
| Please review the appropriate COA Contract below.                                                                                                    |                                      |
| Junior High Contract.                                                                                                    |                                      |
| High School Contract.                                                                                                    |                                      |
| Understand and accept the COA contract*                                                                                                    |                                      |
|                                                                                                    |                                      |
| Continue                                                                                                    |                                      |
|                                                                                                    |                                      |

• There will be a review page to review your selections, enter name, and click "Submit"

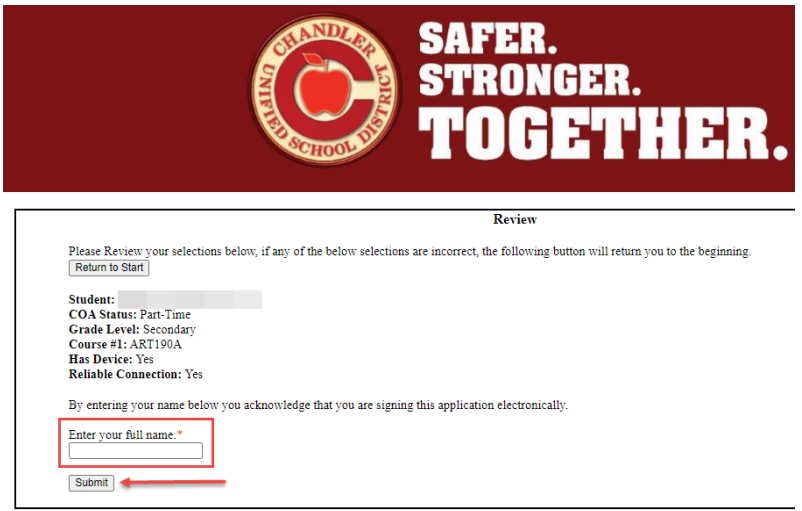

• A confirmation page will display. They can choose another student to complete or if no more students are needing to be completed, the process is done.

| Thank you for responding. You will receive an email detailing your selections. We look forward to our continued partnership in your child's education.                                                                         |
|----------------------------------------------------------------------------------------------------|
| All student submissions have been completed.                                                                                                    |
| For questions regarding the opening of schools, please click <u>here</u><br>Information for contacting your site can be found <u>here</u><br>Questions for Chandler Online Academy or Elementary Connect at COA: (480)812-8350 |